## Epson Smart Panel 扫描仪用户指南(软件配网)

目前可以用 Epson Smart Panel 实现简易配置网络操作。

扫描仪接入电源后,开机。

Step1:开启扫描仪配置网络模式,按如下操作进行。

点击下图所示"网络设置"图标,选择【路由器】

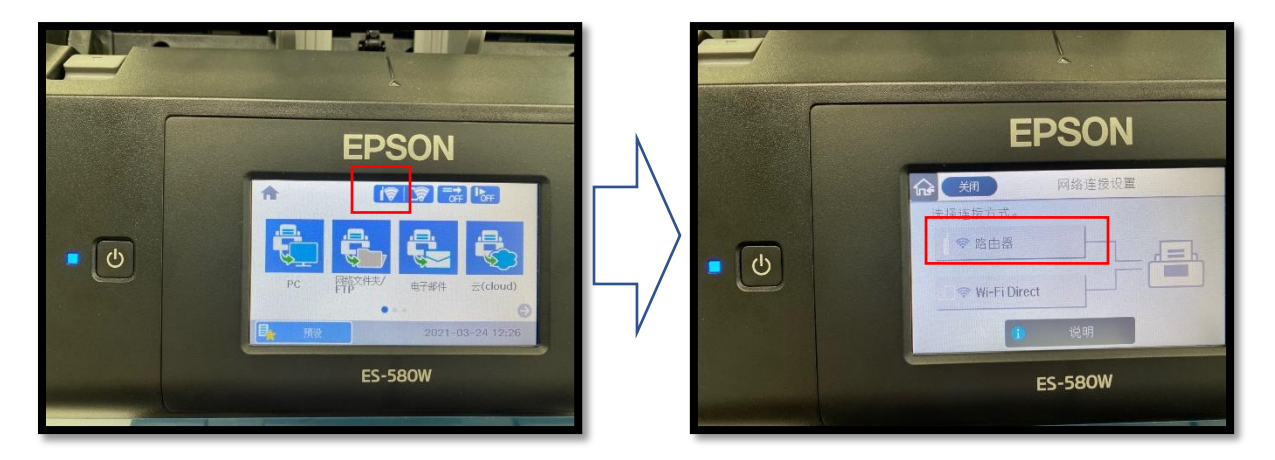

点击【开始设置】按钮后,选择【其他】。如下图所示。

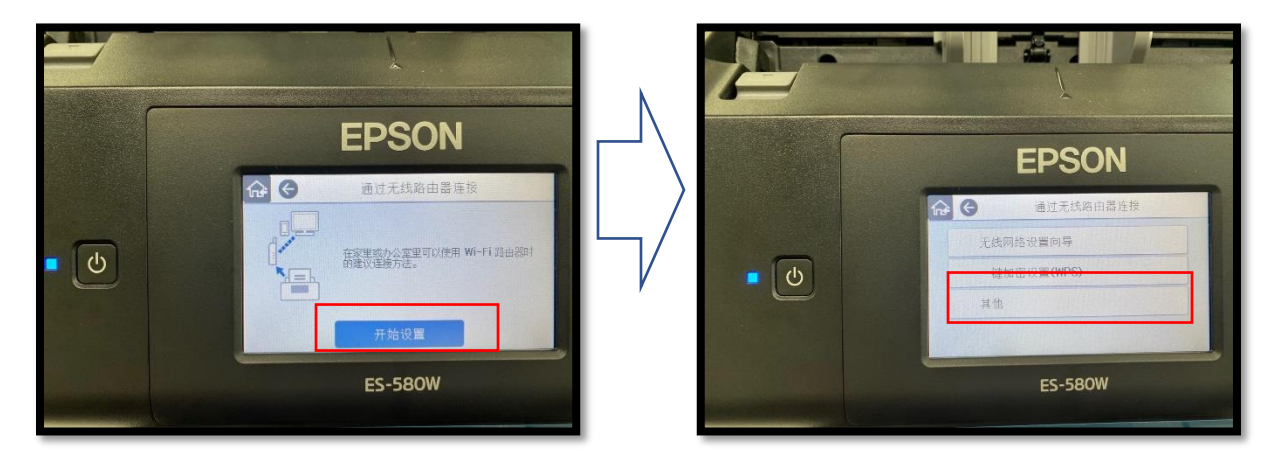

点击【Wi-Fi】自动连接后,继续点击【开始设置】按钮,如下图所示。

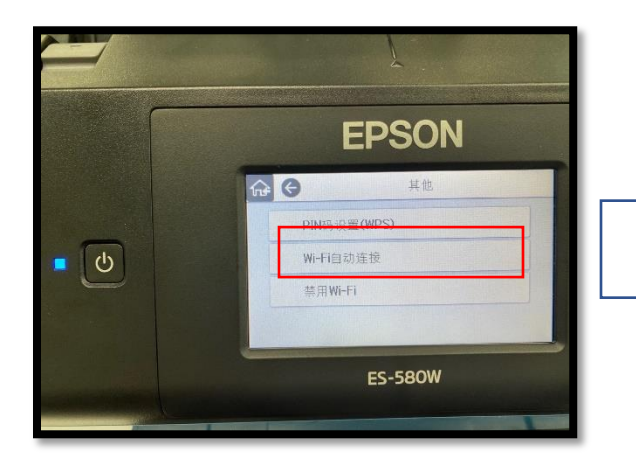

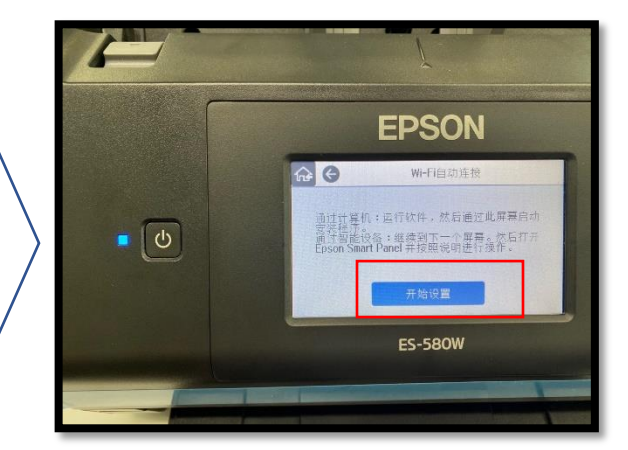

此时扫描仪进入搜索状态,如下图所示。

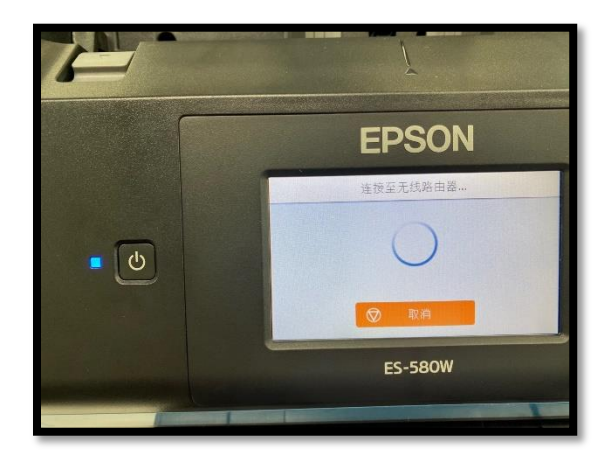

此时扫描仪便开启了配置网路模式。

Step2:用 Epson Smart Panel 进行网络配置。

\*请先保证手机已经正常连接到 Wi-Fi(无线网络)

打开 Epson Smart Panel, 主页右上角点击"+"按钮。然后选择【开始设置(使产品准备就绪, 连接到 Wi−Fi, 更改无线 LAN 路由器后复位等等)】,如下图所示:

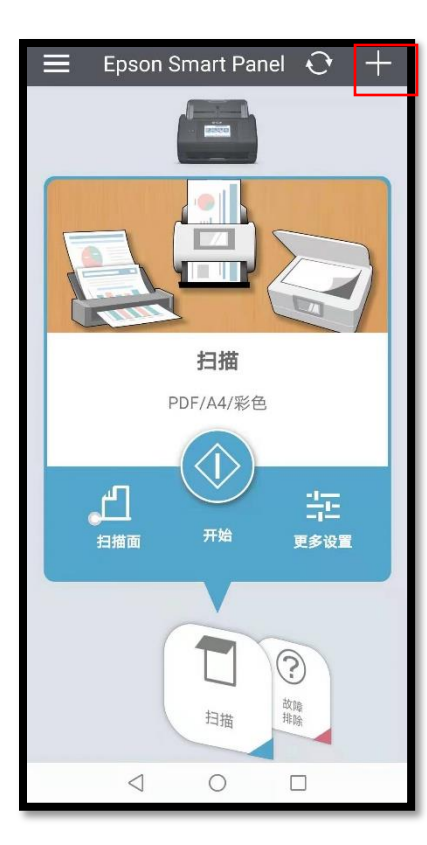

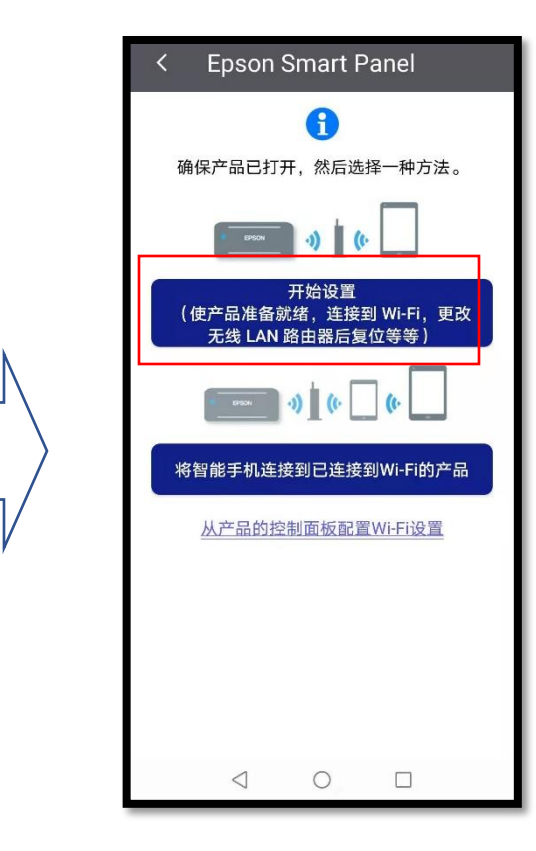

进入设置向导页,如下所示,依次点击下图所示内容。

| Epson Smart Panel                 | < Epson Smart Panel                                               |
|-----------------------------------|-------------------------------------------------------------------|
| EPSON 感谢您购买爱普生产品。                 | EPSON 感谢您购买爱普生产品。                                                 |
| EPSON 我们开始吧!                      | EPSON 我们开始吧!                                                      |
|                                   | BPSON 确保产品已打开。<br>如果已将 USB 线连接至产品,<br>请断开连接并关闭产品,然后再<br>打开。   下一步 |
| $\triangleleft$ $\bigcirc$ $\Box$ |                                                                   |

## 按照向导,选择点击要设置的设备,如下图所示。

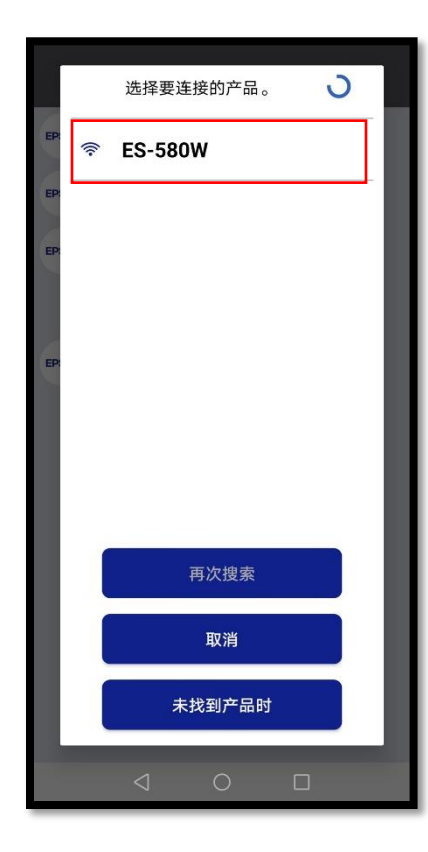

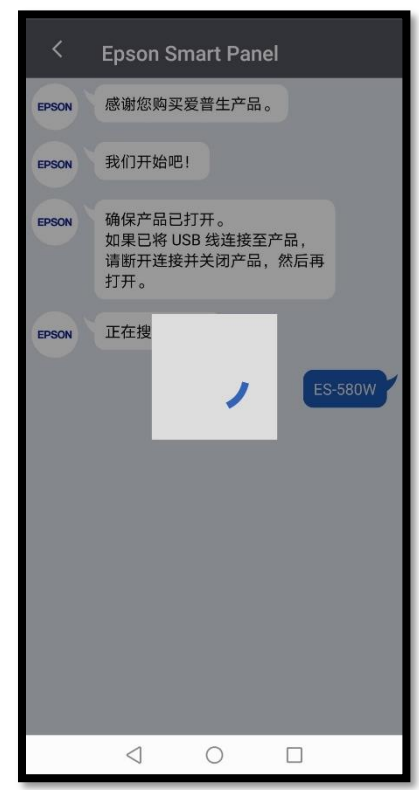

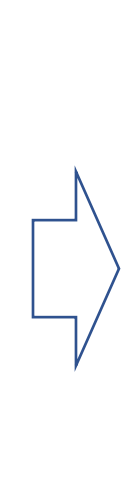

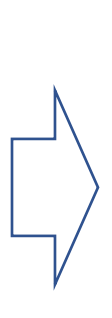

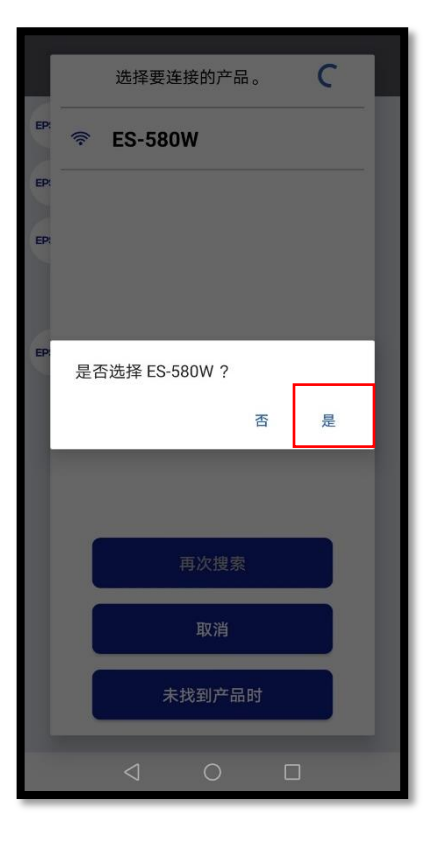

| <     | Epson Smart Panel                                     |
|-------|-------------------------------------------------------|
| EPSON | 感谢您购买爱普生产品。                                           |
| EPSON | 我们开始吧!                                                |
| EPSON | 确保产品已打开。<br>如果已将 USB 线连接至产品,<br>请断开连接并关闭产品,然后再<br>打开。 |
| EPSON | 正在搜索产品                                                |
|       | ES-580W                                               |
| EPSON | 是否在此产品上设置 Wi-Fi?<br>是<br>返回并再次检查                      |
|       | < 0 □                                                 |

选择要配置的网络(默认是手机当前已连接的局域网络),继续按照向导提示操作。

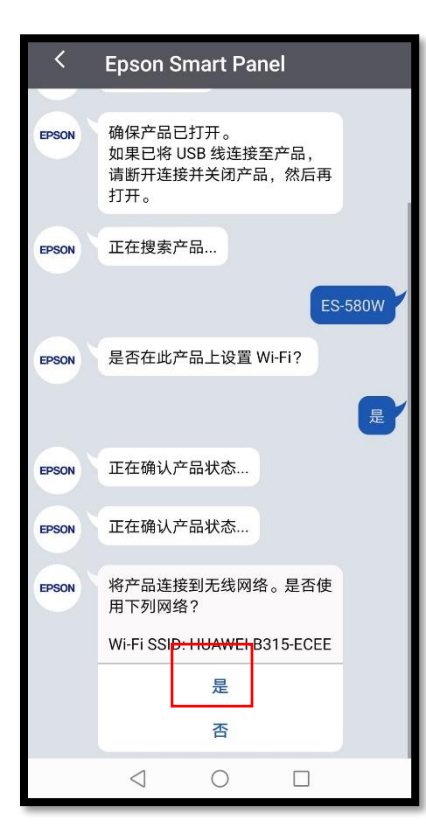

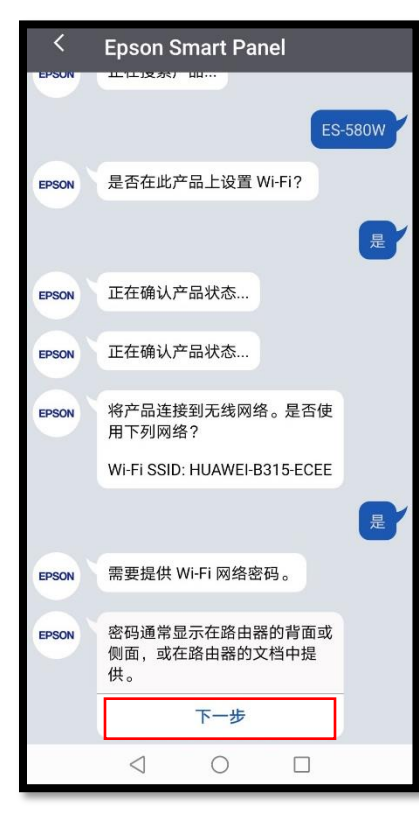

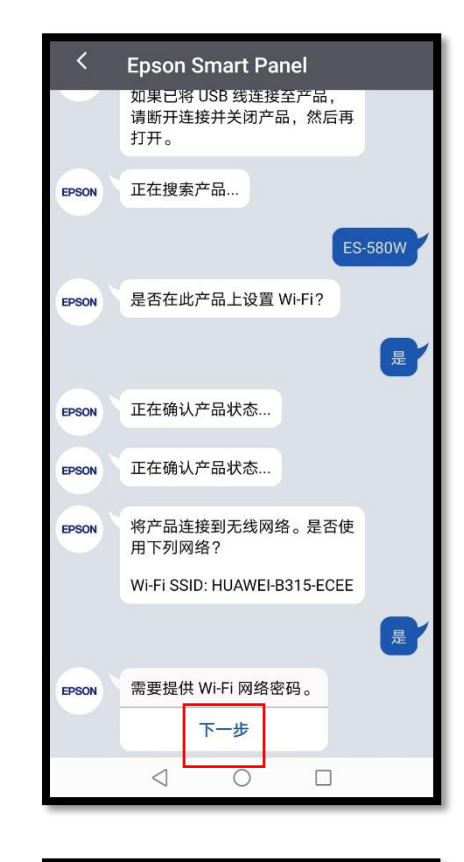

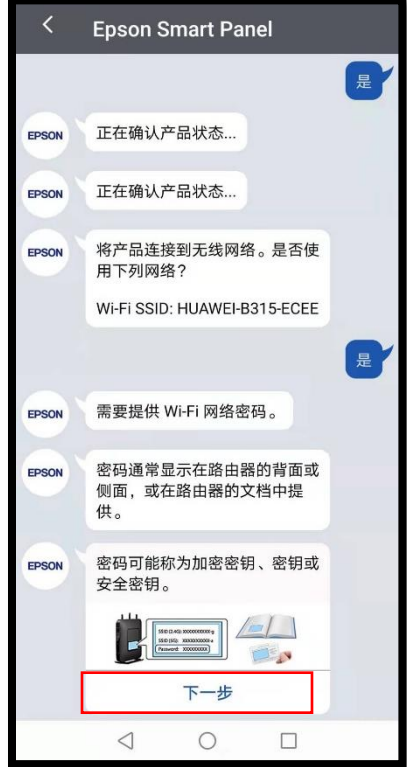

继续按照向导进行操作,并输入 Wi-Fi(无线局域网)密码,确认。

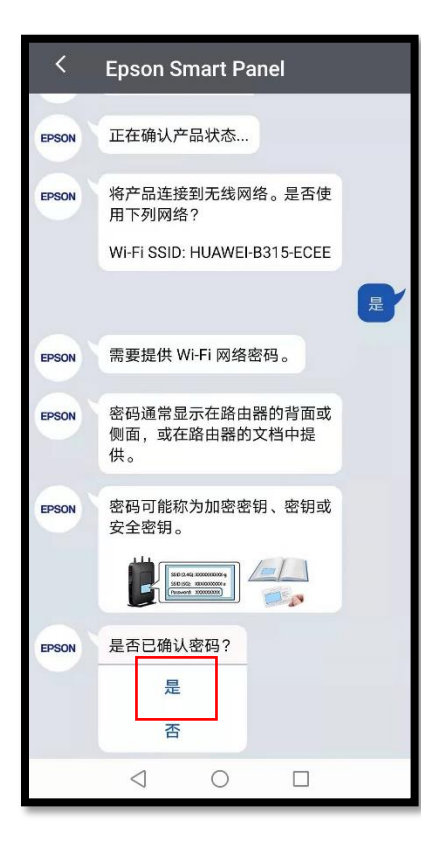

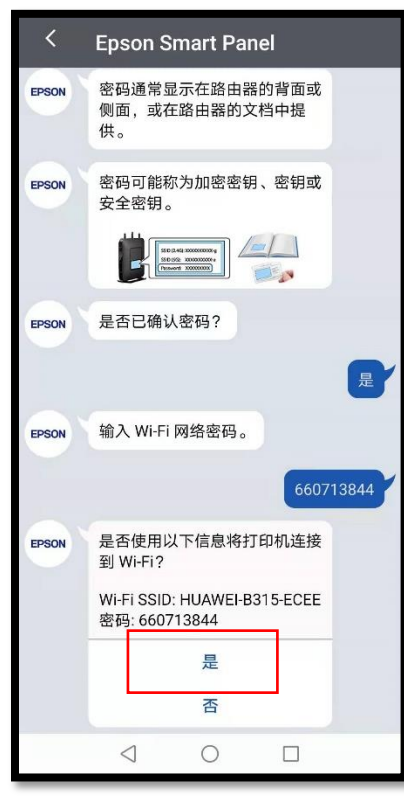

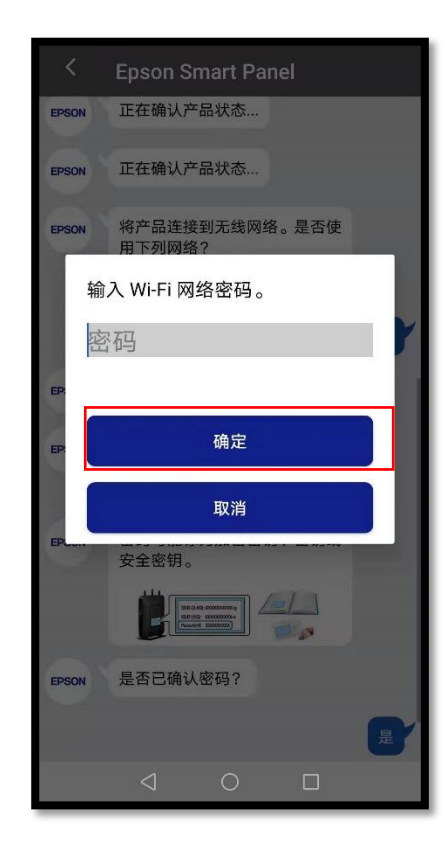

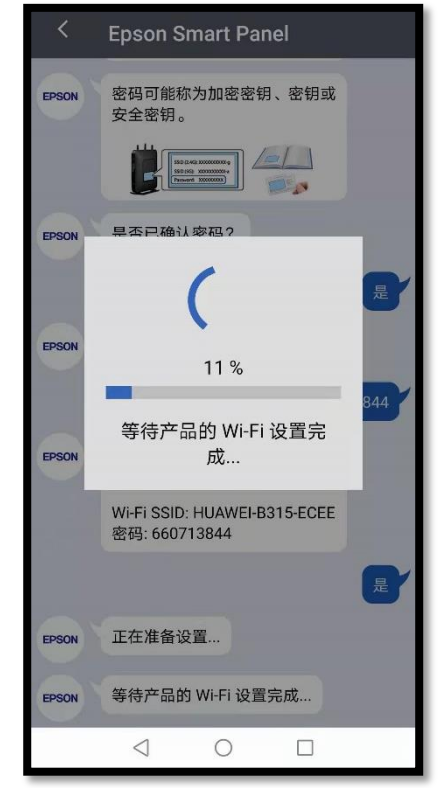

配置成功后,自动返回 Epson Smart Panel 主页面。配置完成。

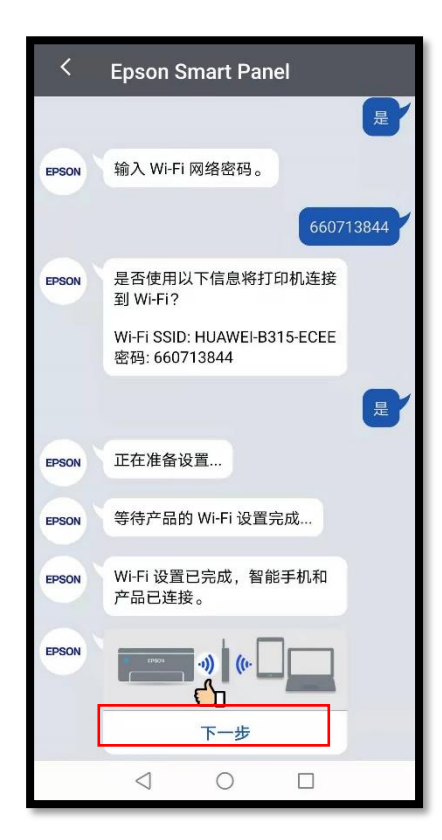

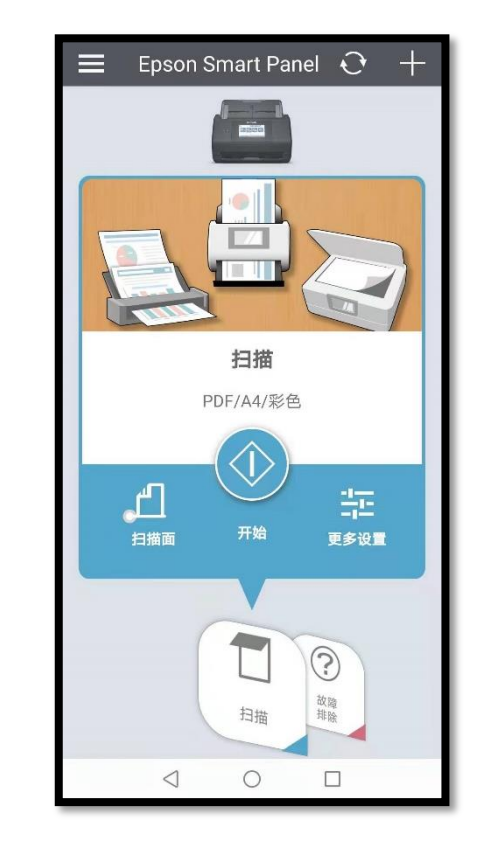